#### A) Click the upload button

# Drive

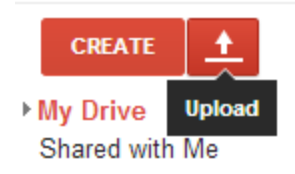

### B) Select Files..

## Drive

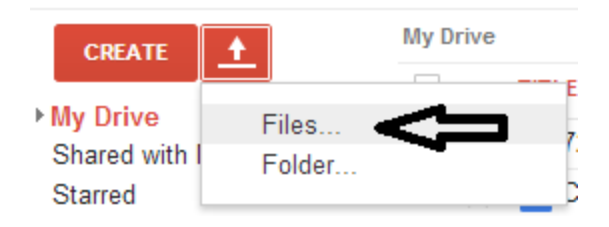

C) Select the Kurzweil \*.kes file and Click Open Button

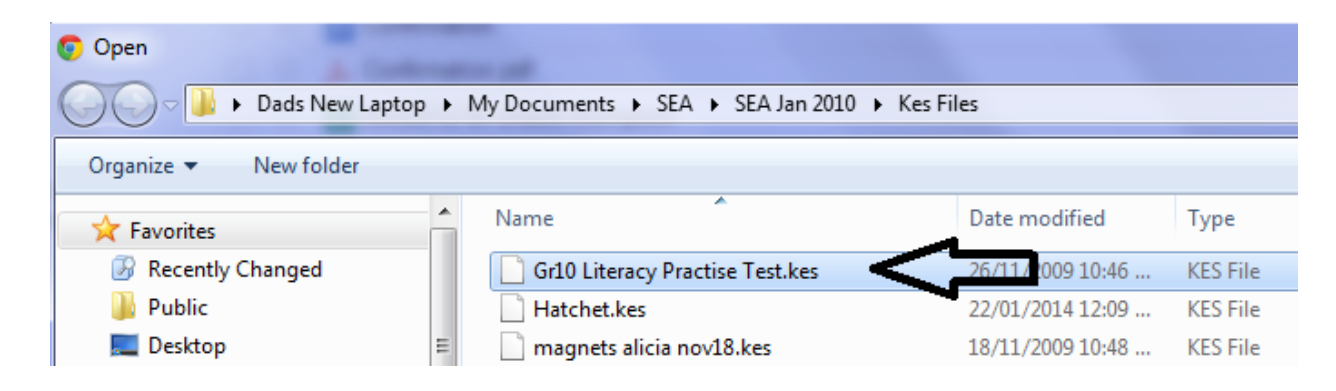

### D) NB!!! Uncheck the 2 convert checkboxes and Click Start upload button

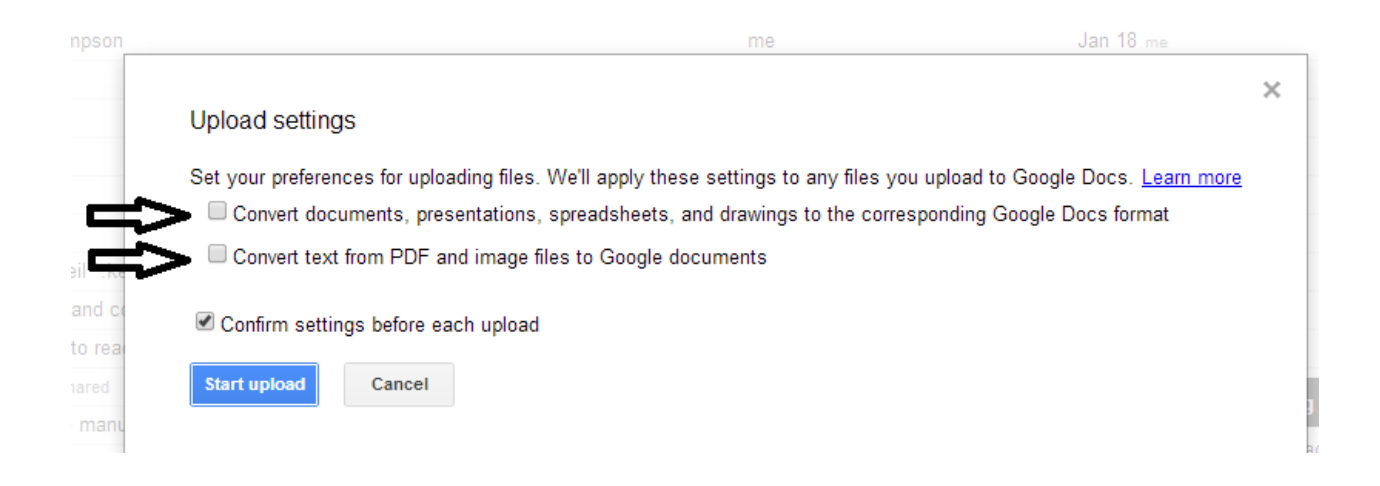

E) This window will appear say that upload is complete...BUT the file wasn't converted...which is good !!!

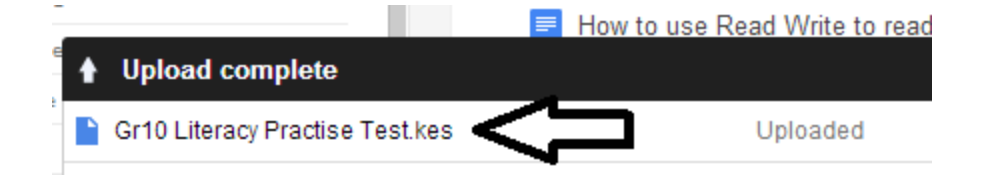

F) The \*.kes file also appear in your My Drive list. Perform a **<u>Right Mouse Button Click</u>**, Select **<u>Open with</u>** and Select **<u>Read</u> <u>Write for Google</u>** 

| ☑ ☆ | W Gr10 Literacy Practise Test.kes       |            | me 2                   | 2:57 p    |
|-----|-----------------------------------------|------------|------------------------|-----------|
|     | W Hatchet.kes                           | Open with  |                        | - <u></u> |
|     | ≡ How to Upload a Kurzweil *.kes file a |            | Google Drive Viewer    | )         |
|     | How to upload a pdf file and convert it | ➡ Add star | Read&Write for Google™ | ,         |
|     | - I I I D M                             |            |                        |           |

Believe it or not the Read Write program converts the Kurzweil file \*.kes to a readable text file that allows Read Write to use it with it's text voice engine to read aloud

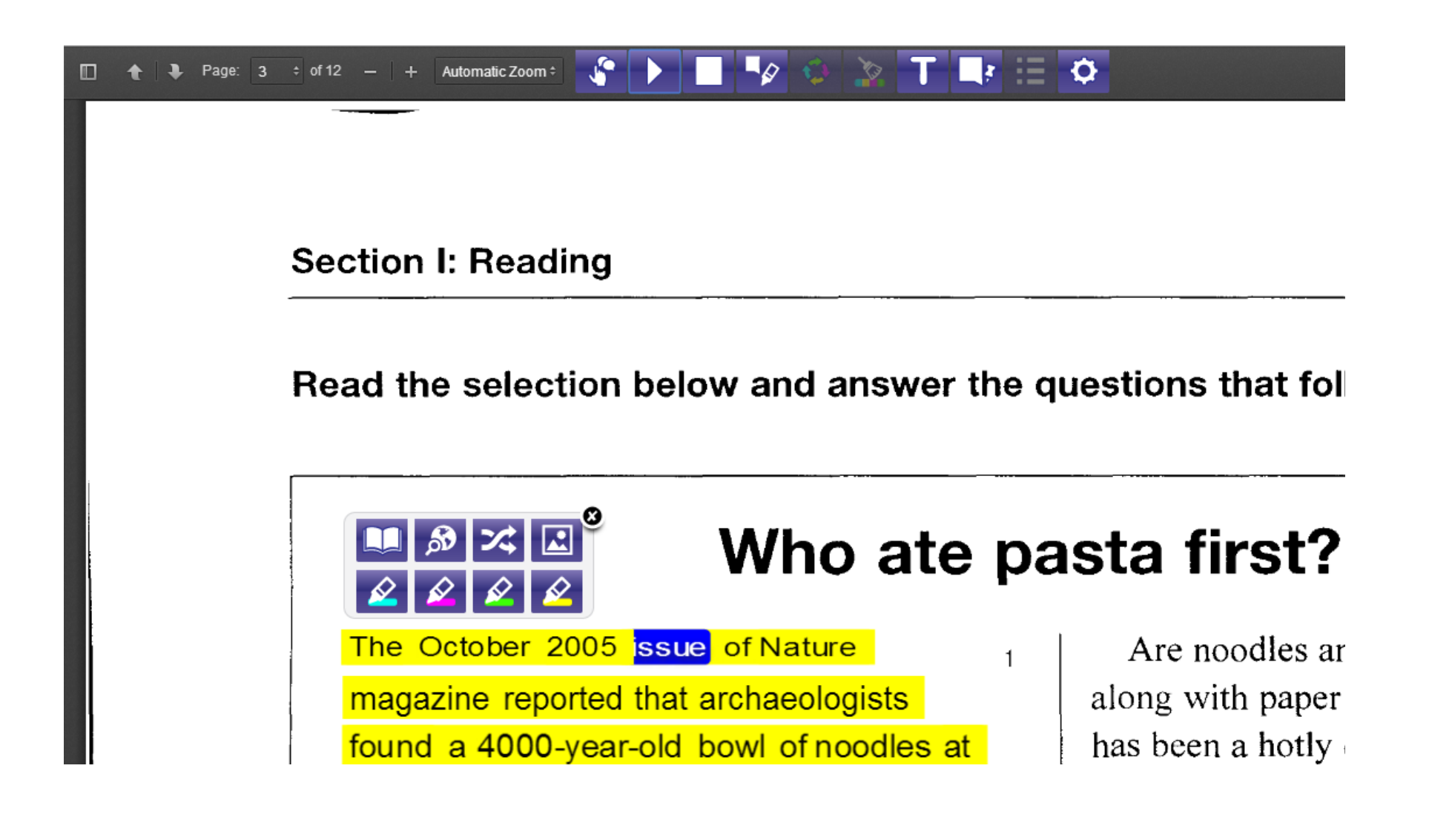